# 교육AHA 교육과정 변경 및 eCard 발급 안내 건

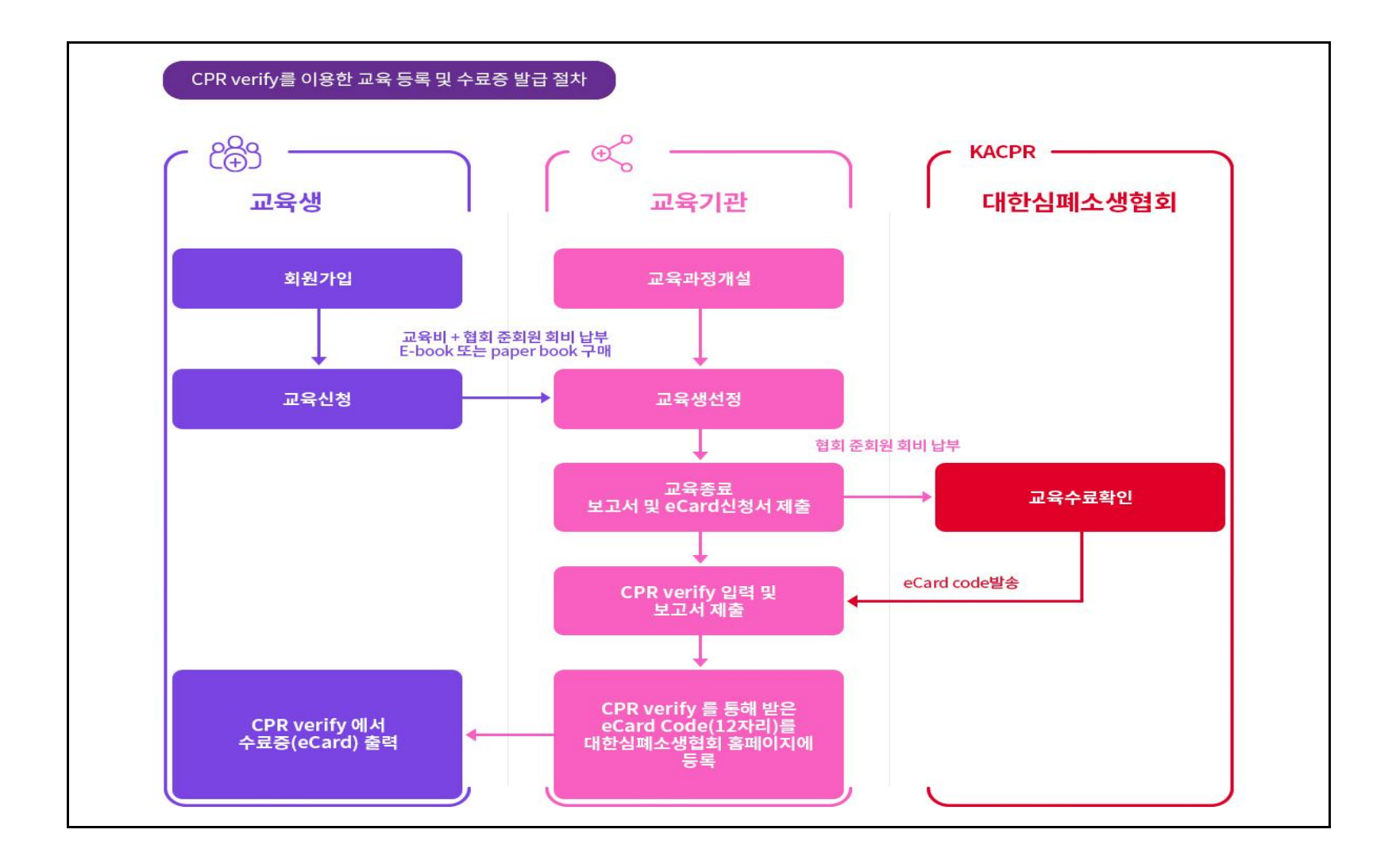

#### 1. 교육과정 개설

: 대한심폐소생협회 홈페이지(www.kacpr.org)에 교육과정을 개설한다.

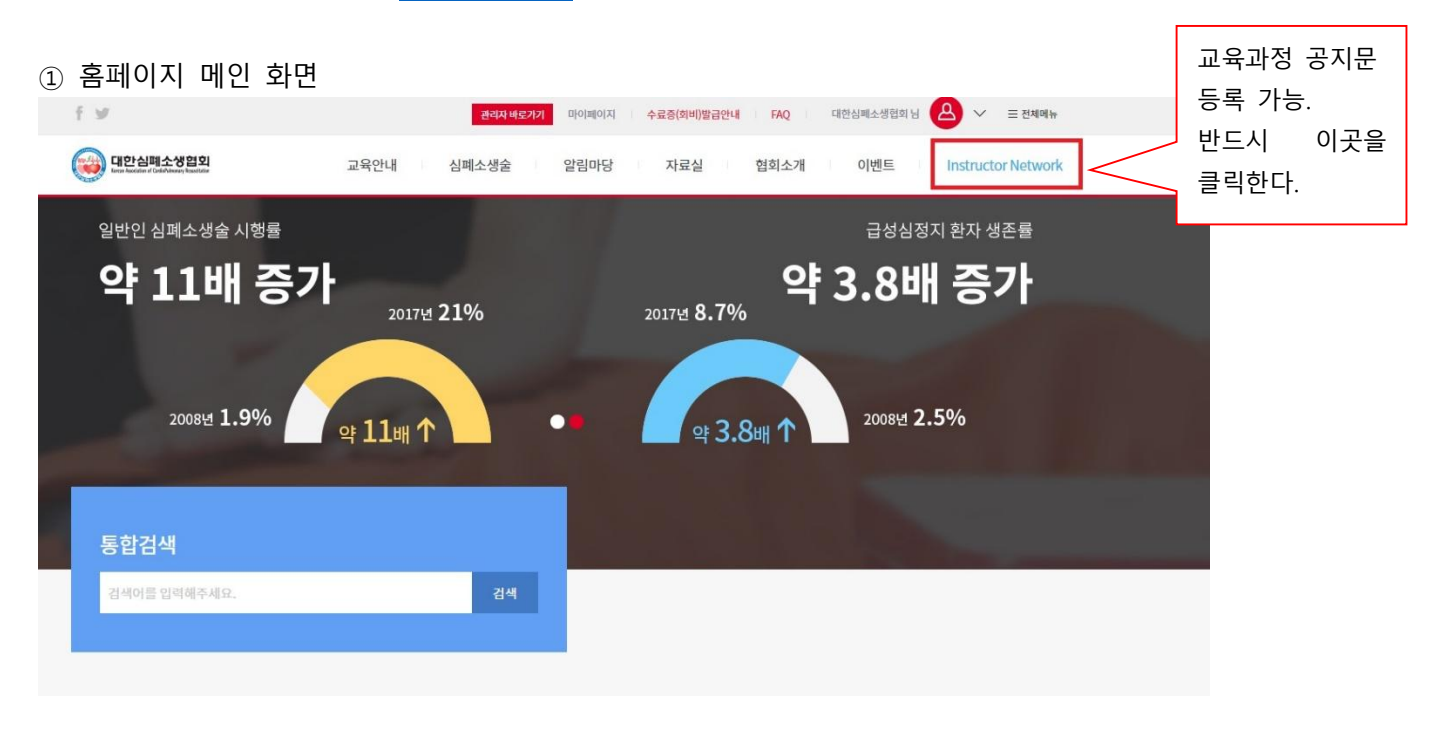

#### ② Instructor 메인 화면

| f 9                    |                                       |                                                                |                                                                                                    |                                                                |              | 관리자 바로가기 미이미       | 이지 수료증(회비)발급안니 | I FAQ KACPR   | 💙 গঠনগঠন গুরু বি | <b>A</b> ~                            |
|------------------------|---------------------------------------|----------------------------------------------------------------|----------------------------------------------------------------------------------------------------|----------------------------------------------------------------|--------------|--------------------|----------------|---------------|------------------|---------------------------------------|
| <b>()</b> 8            | 심폐소생협회<br>stin ( Celf-Nesse) bastsler | 교육안내 심                                                         | 폐소생술 알림마당                                                                                                   | 자료실 협                                                          | 회소개 이벤트      | Instructor Network |                |               | E =              | 옥과정등록                                 |
|                        |                                       | Instructor<br>인쪽의 퀵매뉴의 신<br>각 메뉴에 대한 사<br>문의 사항이나 궁금<br>김사합니다. | tor Network<br>전용 공간으로 교육과왕 등록/컨<br>단의 주요에누를 클릭하면 각각:<br>용법은 아렉 사용 매뉴 열에 안내 되<br>용법은 아렉 사용 만 kacpredu@kacpr | 리 및 관사 등록 등을 할 수<br>의 페이지로 이동할 수 있습<br>데이있습니다.<br>org으로 보내주세요. | 있습니다.<br>니다. |                    | Communi        | ty Management | Nypage           | 교육과정등록<br>클릭하면 교육과<br>정을 등록 가능<br>하다. |
| 커뮤니티                   |                                       | TS 최근 교육 과정                                                    |                                                                                                    |                                                                | +            | 교육보고서 제출           |                |               |                  |                                       |
| KACPR                  |                                       | ACLS Provider                                                  | New                                                                                                    | 1/4                                                            | 2019.08.08   | BLS Provider       | New            | 제출            | 2019.08.07       |                                       |
| KACPR<br>일반인강사<br>커뮤니티 |                                       | BLS Provider                                                   | New                                                                                                    | 1/4                                                            | 2019.08.08   | PALS Provider      | New            | 제출            | 2019.08.07       |                                       |
| 0                      |                                       | PALS Provider                                                  | New                                                                                                    | 0/4                                                            | 2019.08.08   | BLS Provider       | New            | 제출            | 2019.08.07       |                                       |
| 4929                   |                                       | BLS Provider                                                   | New                                                                                                    | 1/4                                                            | 2019.08.08   | ACLS Provider      | New            | 미제출           | 2019.08.07       |                                       |
| 강의조회                   |                                       | PALS Provider                                                  | New                                                                                                    | 1/4                                                            | 2019.08.08   | BLS Provider       | New            | 제출            | 2019.08.07       |                                       |

#### ③ 교육과정등록 화면

| (II한심폐소<br>Kerze Auxistian of Cardida | <b>소생협회</b> 교육안내 심폐<br>Marary Roudition | 소생술 알림마당 자료실 협회소개 이벤트 Instructor Network                                                                                                    |                    | ∏ઽ 교육과정등록              |          |
|---------------------------------------|-----------------------------------------|----------------------------------------------------------------------------------------------------|--------------------|------------------------|----------|
| •                                     | TS관리 센터정보                               | 교육과정등록 교육과정리스트 교육보고서 강사관리                                                                                                    |                    |                        |          |
| 1<br>2<br>2                           | 교육과정 등록                                 |                                                                                                    |                    |                        |          |
| В ,                                   |                                         |                                                                                                    |                    |                        |          |
| ·                                     | [기타] KACPR<br>*교육 일정 등록은 교육일로부터 0일 이    | 던에 등록하셔야 합니다. 교육 과정 등록문에 기재하신 내용이 미흡하지 않도록 모든 항목에 성실히 기재 바랍니다.                                                                                                    | 자주 쓰는 교            | 육과정 불러오기 🛛 🗸 🗸         |          |
| tructor                               | 과정구분                                    | ◉ 보건의료인 ◎ 일반인                                                                                                    |                    |                        |          |
| -19                                   | 코스선택                                    | New      Renewal     Renewal     R |                    |                        |          |
| PR                                    | 코스분류                                    | 차수 1 BLS · BLS Provider · 해당 교육에 차수가 있을 경우에만 차수를 입격하시면 됩니다.                                                                                                    | AHA 교육과정           | (BLS, ACLS) 선택 시<br>표기 | 아래의 준    |
| 상사<br>-I티                             | Training Site                           | 기타 V KACPR V                                                                                                    | 지신 지키가 되           | ± * 1                  |          |
| >                                     | 교육일자(기간)                                | 2019-08-19 📋 ~ 교육일자 📋 *교육일이하루일 경우교육일자 입력은 첫 번째만 입력하시면 됩니다.                                                                                                    | 교육일자가              | 2019-08-19일 날짜부        | 터 준회원 회비 |
| 년<br>19                               | 교육시간                                    | 1일차: 시작시간 ① ~ 종료시간 ③ 2일차: 시작시간 ② ~ 종료시간 ④ *교육일이하루일                                                                                                    | 경우 1일차만 입력하시면 됩니다. |                        |          |
| )<br>-<br>द्रत्र                      | 프로그램 첨부(시간표)                            | 청부하실 파일을 올려주세요                                                                                                    | 파일첨부               | +                      |          |
|                                       | 교육신청가능일자                                | 교육신청시작일 📋 ~ 14:45 ⓒ *신청가능일자:미입력시 2개월전 *마감일자:미입력시 1주일전                                                                                                    |                    |                        |          |
| A                                     | 교육신청 마감시간                               | 교육신청 마감일 芭 ~ 23:59 ⓒ                                                                                                    |                    |                        |          |
|                                       | 교육정원 및 참석자 선정                           | 명 ◎ 자동선정 ◎ 수동선정                                                                                                    |                    |                        |          |
|                                       | 교육대상                                    | (예) 전국 대학병원 및 보건의료인                                                                                                    |                    |                        |          |
|                                       | 교육장소(교육장명)                              |                                                                                                    |                    |                        |          |
|                                       | 교육장우편번호                                 | 주소검색                                                                                                    |                    |                        |          |
|                                       | 교육장 주소1                                 | 교육장 도로명주소가 입력됩니다                                                                                                    |                    |                        |          |
|                                       | 교육장 주소2                                 | 교육장 층호수 및 기타 상세주소 개별 입력                                                                                                    |                    |                        |          |
|                                       | 교육장 약도첨부                                | 교육장 약도 이미지를 올려주세요                                                                                                    |                    | 파일첨부                   |          |
|                                       | 교통수단                                    | (예) 지하철 3호선(가락시장역 8번출구), 지하철 8호선(문정역 4번출구), 버스(문정로데오거리입구)                                                                                                    |                    |                        |          |
|                                       | 주차안내                                    | (예) 대한심폐소생협회 지하주차장                                                                                                    |                    |                        |          |
|                                       | 교육문의                                    | (예) kacpredu@kacpr.org                                                                                                    |                    |                        |          |
|                                       | 문의전화                                    | 02 - 1234 - 5678                                                                                                    |                    | $\wedge$               |          |
|                                       | 등록비 영수증 발행여부                            | ◎ 세금계산서 ◎ 일반계산서 ◎ 일반영수증 ◎ 기부금영수증 ◎ 발행불가                                                                                                    |                    |                        |          |
|                                       | 교육비                                     | 원 재교육시 교육비                                                                                                    | 원                  | **기존홈페이지와 기            | 하이점      |
|                                       | 준회원 회비                                  | 30,000 원                                                                                                    |                    | AHA 교육과정(BLS,          | ACLS) 선택 |
|                                       | 입금계좌                                    | - · · · · · · · · · · · · · · · · · · ·                                                                                                    |                    | 시 순회원 회비가 :            | 単기       |
|                                       |                                         |                                                                                                    |                    |                        |          |
|                                       | 과정준비물                                   | [예] 개인 조시품 및 필기구                                                                                                    |                    |                        |          |
|                                       | 과정 준비물<br>선정 기준                         | (예) 개인 소시중 및 별기구<br>(예) 대한심폐소생협회 내규 규정에 의함                                                                                                    |                    |                        |          |

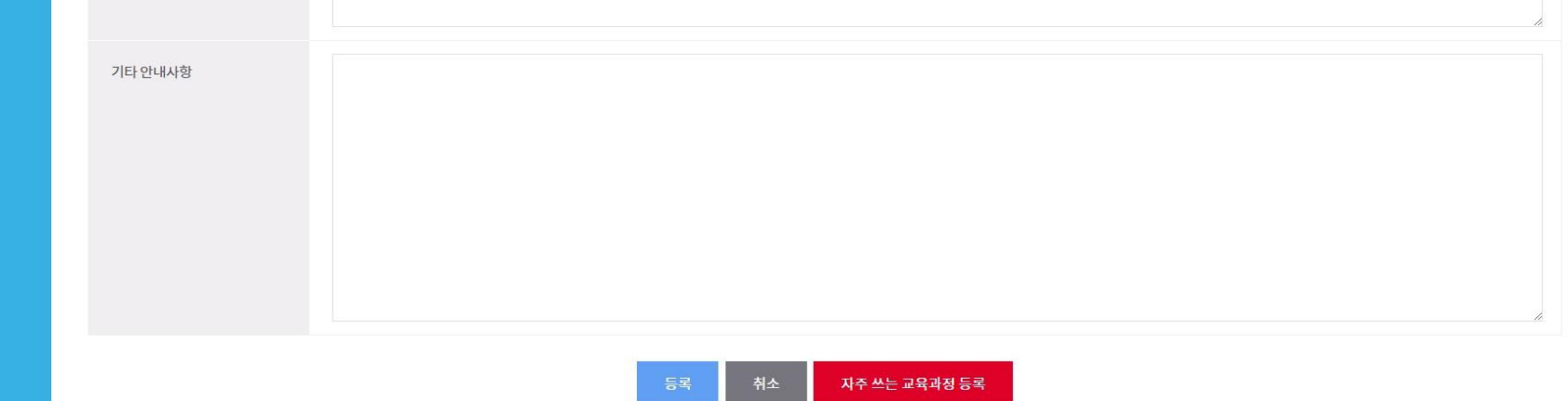

## ④ 교육공지문 등록화면(교육생이 신청화는 화면)

| f ¥                                           |        | 권리자 비로기기 마이페이지 : 수료증(회비)발급안내 FAQ : 대한심페소생협회 님 🛆 \vee 🚍 전체에뉴 |  |
|-----------------------------------------------|--------|-------------------------------------------------------------|--|
| 대한심례소생음의<br>Leas housing i Calablaney heading | 교육안내   | 심폐소생술 알림마당 자료실 협회소개 이벤트 Instructor Network                  |  |
|                                               |        | 교육신청                                                        |  |
| ♠ 교육안내                                        | ~ 교육신청 | ~                                                           |  |

## [기타] KACPR

| 보건의료인 New                      | BLS Provider                                                                                                    | -                                                                                              | 2019.08.09 09:00 ~ 2019.08.18 09:00 까지                 |
|--------------------------------|----------------------------------------------------------------------------------------------------|------------------------------------------------------------------------------------------------|--------------------------------------------------------|
| 교육기간                           | 2019.08.19                                                                                                    | 교육시간                                                                                           | 09:00 ~ 17:00                                          |
| 교육인원                           | <b>0 명</b> / 20 명                                                                                                    | 교육대상                                                                                           | 만 19세 이상 가능                                            |
| 교육문의                           | kacpredu@kacpr.org                                                                                                    | 눈의선화                                                                                           | 02-393-0533 ? 를 클릭화면                                   |
| 후원금/회비                         | 100,000원                                                                                                    | 제우편읍/외미                                                                                        | 설명문이 보인다.                                              |
| 준회원 회비 🕜                       | 30,000원                                                                                                    | 입금계좌                                                                                           | 우리은행 1005-600-91                                       |
| 납입금액                           | 130,000원 (등록비 + 준회원 회비)                                                                                                    | 예금주                                                                                            | 사)대한심폐소생협회                                             |
| 준회원비 영수증                       | 일반영수증                                                                                                    | 등록비 영수증 🕜                                                                                      | 일반영수증                                                  |
| 지도 스카이뷰<br>+ -                 |                                                                                                    | 교육장소<br>대한심폐소생협회 세미나<br>서울 송파구 법원로 127<br>교통수단<br>지하철 8호선 문정역 4번<br><b>주차안내</b><br>대한심폐소생협회 건물 | 구실(908호)<br>908호<br>!출구 200m<br>주차장(지하2층~4층) 30분당 550원 |
| [과정준비물]                        |                                                                                                    | [ 선정 기준 ]                                                                                      |                                                        |
| 책자 및 필기도구                      |                                                                                                    | 대한심폐소생협회 내부                                                                                    | 규정                                                     |
| [ 교육 취소(환불) 공<br>교육일주일 이내 환불 등 | 발련안내 ]<br>발견:                                                                                                    | [ 프로그램(시간표)                                                                                    | ]                                                      |
| [교재구입처]<br>BASIC LIFE SUPPO    | 판매처 : 래어달메디컬코리아<br>책자(영문판) : BLS Provider Manual (모델번호:15<br>e-Book(한글번역본) : BLS Provider Manual (모델<br>책자(영문판) 바로가기 e-Book(한글번역본 | -2804US)<br>번호:15-2009)<br>) 바로가기                                                              |                                                        |
| BLS Provider 과                 | 정 기타 안내사항                                                                                                    |                                                                                                |                                                        |
|                                | [7                                                                                                    | E -] KACPR                                                                                     | 1                                                      |

| 보건의료인 New                                 | BLS Provider                                       | - 2019.08.09 09:00 ~ 2019.08.18 09:00 까지                       |
|-------------------------------------------|----------------------------------------------------|----------------------------------------------------------------|
| 교육기간                                      | 2019.08.19                                         | 교육시간 09:00~17:00                                               |
| 교육인원                                      | <b>0명</b> /20명                                     | <b>교육대상</b> 만 19세 이상 가능                                        |
| 교육문의                                      | kacpredu@kacpr.org                                 | 교육에 불합격 후 재교육 신청 시 납부해야 하는 금액입니다.                              |
| AHA 교육과정(BLS, ACLS, F<br>교육 전 준회원 회비를 등록비 | ALS)에 참여하는 모든 교육생들은 X<br> 와 함께 해당 교육기관으로 납부해야 합니다. | 재후원금/회비 🥝 50,000원                                              |
| 준회원 회비 🕜                                  | 30,000원                                            | <b>입금계좌</b> 우리은행 1005-600-913125                               |
| 납입금액                                      | 130,000원 (등록비 + 준회원 회비)                            | 등록비 영수증 발급은 교육을 수료할 교육기관으로 문의해야 합니다. 🛛 🗡<br>(예: 00병원, 00대학교 등) |
| 준회원비 영수증                                  | 일반영수증                                              | 등록비영수증 🕜 일반영수증                                                 |

#### 2. 교육생 선정 및 교육보고서 제출

① 교육관리: 교육생 선정, 교육비 확인, 준회원 회비 확인, 조편성 지정한다.

|                                                                                                    | ·심폐소생협회<br>sizien ef Cardet Alexany Resectation | 교    | 육안내    | 심                   | 폐소생술            | 알림마당 ㅈ           | h료실 협회소 <sup>;</sup> | 개 이번     | <u> </u> E      | Instructor Net | work     |                  |                     |                 |                    | !육과정등록            |
|----------------------------------------------------------------------------------------------------|-------------------------------------------------|------|--------|---------------------|-----------------|------------------|----------------------|----------|-----------------|----------------|----------|------------------|---------------------|-----------------|--------------------|-------------------|
|                                                                                                    | A TS ₹                                          | 관리   | $\geq$ | 센터정보                | 교육과정            | l등록 교육과정리        | 스트 교육보고서             | 너 강사관    | 리               |                |          |                  |                     |                 |                    |                   |
|                                                                                                    | 교육                                              | 관    | 리      |                     |                 |                  |                      |          |                 |                |          |                  |                     |                 |                    |                   |
| <br>TSरोव                                                                                                    | [기타]                                            | KACI | PR:제   | 1차 Bl               | _S Provide      | r (2019-08-19 0  | 9:00~17:00)          |          |                 |                |          | 🗍 म्बर           | 탄비파일출력 김            | 강사지정 및 조편·      | 성 교육보              | 본고서               |
| ана                                                                                                    | 전체 5명0                                          | 이 수강 | · 등록하셨 | 셨습니다.               |                 |                  |                      |          | 선택한             | 수강생 1일차 3      | 편성 조선택 ∨ | 조편성 📩            | 성명 이름으로 김           | 검색              | 검색                 | 30 ~              |
| ,<br>AHA Instructor<br>커뮤니티                                                                                                    | 🗐 선택                                            | 번호   | 과      | 정                   | 성명▲▼            | 휴대전화(직종)         | 아이디(근무처)             | 교육생▲     | 조편성             | PreTest        | 교육비      | 준회원회비            | 신청일<br>취소요청일시       | 교육내역            | E-Book 코드번호        | 문서                |
| KACPR                                                                                                    |                                                 | 5    | New    | $\sim$              | 박은주<br>(840726) |                  |                      | 대기       | ∨ 0             | 해당없음           | 미입금 🗸    | 미입금 🗸            | 2019.08.08          | 교육내역            |                    |                   |
| KACPR                                                                                                    |                                                 | 4    | New    | ~                   | 김길남<br>(860725) |                  |                      | 대기       | ∨ 0             | 해당없음           | 미입금 🗸    | 미입금 🗸            | 2019.08.08          | 교육내역            |                    |                   |
| 일만인영사<br>커뮤니티                                                                                                    |                                                 | 3    | New    | $\sim$              | 신미애<br>(851014) | -                |                      | 대기       | ∨ 0             | 해당없음           | 미입금 🗸    | 미입금 🗸            | 2019.08.08          | 교육내역            |                    |                   |
| P                                                                                                    |                                                 | 2    | New    | $\sim$              | 임경이<br>(940213) | -                |                      | 대기       | √ 0             | 해당없음           | 미입금 🗸    | 미입금 🗸            | 2019.08.08          | 교육내역            |                    |                   |
| 나믜교육<br>강의조회                                                                                                    |                                                 | 1    | New    | $\sim$              | 송은진<br>(930418) |                  |                      | 대기       | ∨ 0             | 해당없음           | 미입금 🗸    | 미입금 🗸            | 2019.08.08          | 교육내역            |                    |                   |
|                                                                                                    | 전체선택                                            | 재교   | 육변경    | 교육비 입금              | 완료변경 교육         | 비미입금변경 일괄선정      | 일괄미선정 일괄준축           | 회원회비입금 응 | 빌괄준회원 <b>회비</b> | 비입금 선택식자       |          | L                | J                   |                 |                    |                   |
| র্ত্তরস<br>হিন্দু<br>হুদ্ধন                                                                                                    |                                                 |      |        |                     |                 |                  |                      |          | 1               |                |          | AHA I<br>(BLS, A | 교육과정에만<br>ACLS 교육과경 | - 생성된디<br>정에만 생 | 성된다.)              |                   |
| Content and Content and Conten | 실폐소상업회<br>er (Dahlbarey Reactive                | 교육   | 국안내    | 심피                  | 훼소생술            | 알림마당 자           | 료실 협회소기              | H 01번    | Ē               | nstructor Net  | work     |                  |                     |                 | 12° #              | 외국과정등록            |
|                                                                                                    | ♠ TS관                                           | 리 /  |        | 센터정보                | 교육과정등           | 등록 교육과정리4        | 스트 교육보고서             | 강사관리     | 4               |                |          |                  |                     | 교·<br>확         | 육생, 교육비<br>인 후 교육보 | , 준회원회비<br>보고서 클릭 |
| 메인                                                                                                    | 교육                                              | 관려   | 믜      |                     |                 |                  |                      |          |                 |                |          |                  |                     |                 |                    |                   |
| <b>ि</b><br>ाऽरख                                                                                                    | [기타] K                                          | ACP  | R:제]   | 1차 BL               | S Provider      | - (2019-08-19 09 | 9:00~17:00)          |          |                 |                |          | <u>ि</u> जन्द    | 비파일출력 강             | ¦사지정 및 조편       | 성교육보               | 보고서               |
| АНА                                                                                                    | 전체 5명이                                          | 수강   | 등록하셨   | 습 <mark>니</mark> 다. |                 |                  |                      |          | 선택한             | 수강생 1일차 조      | 편성 조선택 🗸 | 조편성 🛕            | 성명 이름으로 김           | 검색              | 검색                 | 30 🗸              |
| iA Instructor<br>커뮤니티                                                                                                    | 🗌 선택                                            | 번호   | 과정     | 5                   | 성명▲▼            | 휴대전화(직종)         | 아이디(근무처)             | 교육생▲     | 조편성             | ▼ PreTest      | 교육비      | 준회원회비            | 신청일<br>취소요청일시       | 교육내역            | E-Book 코드번호        | 문서                |
|                                                                                                    |                                                 | 5    | New    | $\vee$              | 박은주<br>(840726) |                  |                      | 선정       | ✓ 0             | 해당없음           | 입금완료 ∨   | 입금완료 🗸           | 2019.08.08          | 교육내역            |                    |                   |
| KACPR                                                                                                    |                                                 | 4    | New    | $\checkmark$        | 김길남<br>(860725) |                  |                      | 선정       | ✓ 0             | 해당없음           | 입금완료 ∨   | 입금완료 🗸           | 2019.08.08          | 교육내역            |                    |                   |
| 일반인강사<br>커뮤니티                                                                                                    |                                                 | 3    | New    | ~                   | 신미애<br>(851014) |                  |                      | 선정       | ✓ 0             | 해당없음           | 입금완료 🗸   | 입금완료 🗸           | 2019.08.08          | 교육내역            |                    |                   |

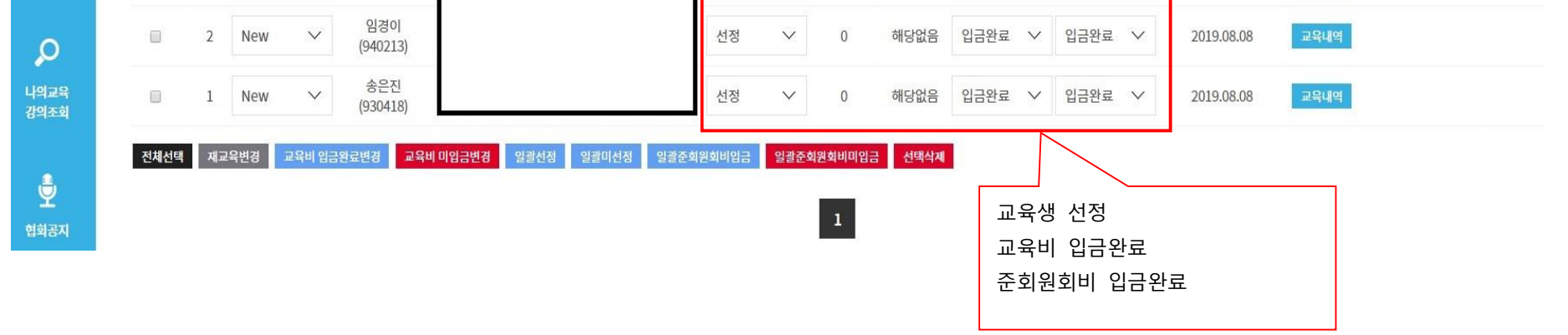

## ② 교육보고서 작성 후 제출완료

| Karcas Associ                                                                                                    |                                                                                                    | a                                                                                                    | 센터정보                                                                                                    | 교육과정등록                                                                                                    | 교육과정리스트 교육                                                                                                    | <b>ද보고서</b>                                                                                                    | 강사관리                                                                                                    |                                                                                                    |                                                                                  |                                                                                    |                                                                                                    |                                                                           |                                                         |                                                                                                    |
|----------------------------------------------------------------------------------------------------|----------------------------------------------------------------------------------------------------|----------------------------------------------------------------------------------------------------|----------------------------------------------------------------------------------------------------|----------------------------------------------------------------------------------------------------|----------------------------------------------------------------------------------------------------|----------------------------------------------------------------------------------------------------|----------------------------------------------------------------------------------------------------|----------------------------------------------------------------------------------------------------|----------------------------------------------------------------------------------|------------------------------------------------------------------------------------|----------------------------------------------------------------------------------------------------|---------------------------------------------------------------------------|---------------------------------------------------------|----------------------------------------------------------------------------------------------------|
|                                                                                                    | ♠ TS관                                                                                                    | . /                                                                                                    |                                                                                                    |                                                                                                    |                                                                                                    |                                                                                                    |                                                                                                    |                                                                                                    |                                                                                  |                                                                                    |                                                                                                    |                                                                           |                                                         |                                                                                                    |
|                                                                                                    | - 0                                                                                                    |                                                                                                    |                                                                                                    |                                                                                                    |                                                                                                    |                                                                                                    |                                                                                                    |                                                                                                    |                                                                                  |                                                                                    |                                                                                                    |                                                                           |                                                         |                                                                                                    |
|                                                                                                    | 교육                                                                                                    | 모고서                                                                                                    |                                                                                                    |                                                                                                    | 1                                                                                                    |                                                                                                    |                                                                                                    |                                                                                                    |                                                                                  |                                                                                    |                                                                                                    |                                                                           |                                                         |                                                                                                    |
| <mark>쓰</mark><br>S관리                                                                                                    |                                                                                                    | 신청:                                                                                                    | 자 총 5명<br>4명 / 블                                                                                                    | 중<br>차서 1며                                                                                                    | KACPR : BLS Provider (2                                                                                                    | 019-08-19 09:                                                                                                    | :00 ~ 17:00)                                                                                                    |                                                                                                    |                                                                                  |                                                                                    | ΞV                                                                                                    |                                                                           |                                                         |                                                                                                    |
| АНА                                                                                                    |                                                                                                    | 합격                                                                                                    | 48 / 칠<br>3명 / 불 <sup>3</sup>                                                                                                    | ᆸᆨ 18<br>합격 1명                                                                                                    |                                                                                                    |                                                                                                    |                                                                                                    |                                                                                                    | MAX 52 30 - 50 54                                                                |                                                                                    |                                                                                                    |                                                                           |                                                         |                                                                                                    |
| instructor<br>뮤니티                                                                                                    |                                                                                                    |                                                                                                    |                                                                                                    |                                                                                                    | 참석자 선                                                                                                    | 정 명단                                                                                                    | 교육 참석                                                                                                    | i자 명단                                                                                                    | 합격자 명단                                                                           |                                                                                    |                                                                                                    |                                                                           |                                                         |                                                                                                    |
| ACPR                                                                                                    | 전체 <mark>5</mark> 명이                                                                                                    | 수강 등록하셨                                                                                                    | 렸습니다.                                                                                                    |                                                                                                    |                                                                                                    |                                                                                                    | 교육평ス                                                                                                    | 가설문등록 힙                                                                                                    | 역자 메일발송                                                                          | 불합격 메일발송                                                                           | 성명 이                                                                                                    | 름으로 검색                                                                    |                                                         | 검색 30 ∨                                                                                                    |
| ACPR                                                                                                    |                                                                                                    |                                                                                                    |                                                                                                    |                                                                                                    |                                                                                                    |                                                                                                    | 필                                                                                                    | 기평가                                                                                                    |                                                                                  |                                                                                    | 술기평가                                                                                                    |                                                                           |                                                         |                                                                                                    |
| 뮤니티                                                                                                    | 선택                                                                                                    | 번호                                                                                                    | 성명▲▼                                                                                                    | 참석                                                                                                    | 군인여부                                                                                                    | 필기점수                                                                                                    | 재시험                                                                                                    | 합격(21점이상                                                                                                    | Instructor<br>지원여부                                                               | 술기평기                                                                               | ł                                                                                                    | 재시험                                                                       | 최종결과▲▼                                                  | 수료증                                                                                                    |
| Q                                                                                                    |                                                                                                    | 5                                                                                                    | 박은주 (840726                                                                                                    | ) 불참석 丶                                                                                                    | N V                                                                                                    | 0 🗸                                                                                                    | $\checkmark$                                                                                                    | - ~                                                                                                    | 불가                                                                               |                                                                                    | ~                                                                                                    | $\sim$                                                                    | - ~                                                     | 미발급                                                                                                    |
| 의교육<br>의조회                                                                                                    |                                                                                                    | 4                                                                                                    | 김길남 (860725                                                                                                    | ) 참석 丶                                                                                                    | N ~                                                                                                    | 24 🗸                                                                                                    | ~                                                                                                    | 합격 🗸 🗸                                                                                                    | 가능                                                                               | 합격                                                                                 | ~                                                                                                    | $\sim$                                                                    | 합격 🗸                                                    | 미발급                                                                                                    |
| <b>₽</b>                                                                                                    |                                                                                                    | 3                                                                                                    | 신미애 (851014                                                                                                    | ) 참석 >                                                                                                    | N V                                                                                                    | 23 🗸                                                                                                    | $\checkmark$                                                                                                    | 합격 🗸                                                                                                    | 가능                                                                               | 합격                                                                                 | ~                                                                                                    | $\checkmark$                                                              | 합격 🗸                                                    | 미발급                                                                                                    |
| 희공지                                                                                                    |                                                                                                    | 2                                                                                                    | 임경이 (940213                                                                                                    | ) 참석 丶                                                                                                    | N V                                                                                                    | 18 ~                                                                                                    | ~                                                                                                    | 불합격 🗸                                                                                                    | 불가                                                                               | 합격                                                                                 | ~                                                                                                    | ~                                                                         | 불합격 🗸                                                   | 미발급                                                                                                    |
|                                                                                                    |                                                                                                    | 1                                                                                                    | A D TI (000 410                                                                                                    | 1 1 1 1 1 1 1 1 1 1 1 1 1 1 1 1 1 1 1                                                                                                    | 24 100024                                                                                                    |                                                                                                    |                                                                                                    | キオ いく                                                                                                    | 가능                                                                               | 하거                                                                                 |                                                                                                    |                                                                           | 10000000000000000000000000000000000000                  | 미발급                                                                                                    |
| Q&A                                                                                                    | 전체선택                                                                                                    | 전체해제 참                                                                                                    | 송은신 (930418<br>석 변경 불참 변                                                                                                    | ) 참석 · · · · · · · · · · · · · · · · · ·                                                                                                    | ✓ N ✓ ►인 변경 술기 합격 변경 ::                                                                                                    | 24 🗸                                                                                                    | ·<br>합격변경 불합                                                                                                    | 11억 V<br>격변경                                                                                                    |                                                                                  | 89                                                                                 | <u> </u>                                                                                                    | ~                                                                         | 합객 >                                                    |                                                                                                    |
| 교육보                                                                                                    | 전체선택<br>고서 제클<br>플레소성업의                                                                                                    | 전체해제 챔<br>탈하기 바<br>교육안내                                                                                                    | 종은진 (930418<br>석변경 불참변<br>는 클릭<br>심폐소                                                                                                    | 3 일반안변경 5<br>경 일반안변경 5                                                                                                    | N ~ 군인 변경 술기 합격 변경 : 당 자료실                                                                                                    | 24 ∨<br>▲기 불합격변경<br>협회소개                                                                                                    | 합격변경 불합<br>1<br>이벤트                                                                                                    | 합격 ♥<br>격변경<br>Instructor N                                                                                                    | etwork                                                                           | 법역                                                                                 |                                                                                                    | v                                                                         | 합격 >                                                    | 田子 교육과정등                                                                                                    |
| ∞<br>교육보<br>() 대학                                                                                                    | 전체선택<br>고서 제클<br>실례소상업외<br>In ef Calebrary Reseller                                                                                                    | 전체해제 점<br>돌하기 바<br>교육안내<br>리                                                                                               | 종은진 (930418<br>석변경 불창변<br>년 클 릭<br>심폐소/<br>센터정보                                                                                                    | 정석 (<br>경 일반인변경 :<br>양숨 알림마<br>교육과정등록                                                                                                    | N ~ 군인 변경 술기 합격 변경 : 다당 자료실 교육과정리스트 :                                                                                                    | 24 ∨<br>술기 불합격 변경<br>협회소개<br>교육보고서                                                                                                    | 합격변경 불합<br>1<br>이벤트<br>강사관리                                                                                                    | 합격 ♥<br>격변경<br>Instructor N                                                                                                    | etwork                                                                           | H역                                                                                 |                                                                                                    | v                                                                         | 합격 >>                                                   | 日子 교육과정등                                                                                                    |
| 교육보<br>교육보<br>(인                                                                                                    | 고서 제클<br>실폐소생활환<br>··· 전자관<br>··· 고육                                                                                                    | 전체해제 점<br>등하기 바<br>교육안내<br>리<br>라정 리                                                                                       | 종은진 (930418<br>석변경 물창변<br>신태정보<br>신터정보                                                                                                    | 3 일반인변경 :<br>3 일반인변경 :<br>4년 알림미<br>교육과정등록                                                                                                    | N ~       고인 변경     솔기 합격 변경     감                                                                                                    | 24 ∨<br>출기 불합격 변경<br>협회소개<br>교육보고서                                                                                                    | 합격변경 불학<br>1<br>이벤트<br>강사관리                                                                                                    | য়ব ✓<br>ব 변ð                                                                                                    | etwork                                                                           | Η                                                                                  |                                                                                                    |                                                                           | 합격 >>                                                   | 王子 교육과정등                                                                                                    |
| 교육보<br>관육<br>(11)<br>(12)<br>(12)<br>(1 | 고서 제를<br>폐료소생원회<br>• TS관<br>교육선택                                                                                                    | 전체해제 점<br>등하기 바<br>교육안내<br>리<br>라정 리                                                                                       | 종은진 (930418       석변경     물창변       특     클 릭       심폐소       센터정보       스트       값     세부교와                                                                                                    | 3 일반인변경 :<br>3 일반인변경 :<br>4년택 도√                                                                                                    | <ul> <li>N</li> <li>고인 변경</li></ul>                                                                                                    | 24 ∨<br>술기 불합격 변경<br>협회소개<br>교육보고서                                                                                                    | 한격변경 불학<br>1<br>이벤트<br>강사관리                                                                                                    | 법석 ✓<br>객변공<br>Instructor N                                                                                                    | etwork                                                                           | Η                                                                                  |                                                                                                    |                                                                           | <u>합</u> 격                                              | 田子 교육과정등                                                                                                    |
| य ि<br>य ि<br>्<br>्<br>्<br>्<br>्<br>्<br>्<br>्<br>्<br>्<br>्<br>्<br>्<br>्<br>्<br>्<br>्<br>्<br>्                                                                                                    | 전치선역<br>고서 제클<br>플레소상업원외<br>▲ TS관<br>교육선택<br>전치 9267                                                                                                    | 전체혜제 챔<br>도하기 바<br>교육안내<br>리<br>과정 리                                                                                       | 종본진 (930418<br>석변경 불충변<br>신폐소<br>센터정보<br>▲ 세부교도<br>지 세부교도                                                                                                    | 8 일반인 변경 ( 2<br>경 일반인 변경 ( 2<br>방술 알림마<br>교육과정등록<br>않선택 도√                                                                                                    | N<br>고인 변경                                                                                                    | 24 ∨<br>≰기 불합격 변경<br>협회소개<br>교육보고서<br>칍 김색종                                                                                                    | 한격변경 불한<br>1<br>이벤트<br>강사관리                                                                                                    | 역 변경<br>Instructor N                                                                                                    | etwork                                                                           | * 최종                                                                               | * ~ ~ ~ ~ ~ ~ ~ ~ ~ ~ ~ ~ ~ ~ ~ ~ ~ ~ ~                                                                                                    |                                                                           | 합격 ✓                                                    | 만간 교육과정등<br>바석야 합니다. 30                                                                                                    |
|                                                                                                    | 전체선택<br>고서 제결<br>내대선대사내공 부모에외<br>(▲ TS 관<br>교육선택<br>전체 9267                                                                                                    | 전체해제 참<br>도하기 바<br>교육안내<br>리<br>라정 리                                                                                       | * 문진 (930418<br>적변경 불참면<br>심폐소서<br>센터정보<br>↓<br>▲ 문<br>·<br>·<br>·<br>·<br>·<br>·<br>·<br>·<br>·<br>·<br>·<br>·<br>·<br>·<br>·<br>·<br>·<br>·<br>·                                                                                                    | 정 일반인 변경 ( 1<br>정 일반인 변경 ( 1<br>교육과정등록<br>유선택 도√                                                                                                    | N          관악 변경       소기 합격 변경         대당       자료실         교육과장리스트       1         김색시작일       1         교육일시                                                                                                    | 24 \ \<br>▲기 보합국 변경<br>협회소개<br>교육보고서<br>급 김색종<br>정원                                                                                                    | 한격변경 불학<br>이벤트<br>강사관리                                                                                                    | 역 변경<br>· · · · · · · · · · · · · · · · · · ·                                                                                                     | etwork<br>attack<br>4문 평가설문통계                                                    | 한역<br>* 최종<br>PreTEST통계                                                            | ✓ ✓  ✓ ✓ ✓ ✓ ✓ ✓ ✓ ✓ ✓ ✓ ✓ ✓ ✓ ✓ ✓ ✓ ✓ ✓ ✓ ✓ ✓ ✓ ✓ ✓ ✓ ✓ ✓ ✓ ✓ ✓ ✓ ✓ ✓ ✓ ✓ ✓ ✓ ✓ ✓ ✓ ✓ ✓ ✓ ✓ ✓ ✓ ✓ ✓ ✓ ✓ ✓ ✓ ✓ ✓ ✓ ✓ ✓< | 제출은 "제출하기                                                                 | 합격 ✓<br>'!" 버튼을 클릭하<br>보고서작성                            | 王군 교육과정등<br>사석야 합니다. 30<br>교육과정공지문                                                                                                    |
| RA<br>교육보<br>같<br>대한<br>인<br>인<br>인<br>인<br>인<br>인<br>인<br>인<br>인<br>인<br>인<br>인<br>인<br>인<br>인<br>인<br>인<br>인                                                                                                    | 고서 제를         내미소사망         내미소사망         교육선택         전체 9267         선택                                                                                                    | 전체해제 참<br>도하기 바<br>교육안내<br>리<br>라정 리<br>:<br>:<br>:<br>:<br>:<br>:<br>:<br>:<br>:<br>:<br>:<br>:<br>:<br>:<br>:            | 정문진 (930418       석변경     물창 변       식변경     물창 변       신퍼정보     신퍼정보       신더정보     시세부교와       고스     New                                                                                                    | 8 역 · · · · · · · · · · · · · · · · · ·                                                                                                    | N            고인 변경         술기 합격 변경         :           대당         자료실         :           교육과정리스트         :         :           김색시작일         :         :           고육일시         :         :           2019.09.21         07:50~17:35<br>2019.09.22         :                                                                                                    | 24 \><br>술기 불합격 변경<br>합 회 소개<br>관육보고서<br>김 색 큰<br>정원<br>0/14                                                                                                    | 한격변경 불학<br>1<br>이벤트<br>강사관리<br>:로일<br>차수 1<br>159차                                                                                                    | 법역 ✓<br>역 변경<br>Instructor N<br>검색<br>보고서 평가                                                                                                    | etwork<br>설문 평가설문통계<br>성음 통계자료                                                   | 합역<br>* 최종<br>PreTEST통계<br>통계자료                                                    | ▼ • 조직인 보고서 기 • 수료증신청 입발신청                                                                                                    | 제출은 "제출하기<br>성 교육관리<br>교육관리                                               | 합격 ✓<br>기" 버튼을 클릭하<br>보고서작성<br>교육보고서                    | 표준 교육과정등<br>사서야 합니다. 30<br>교육과정공지문<br>수정 취소 색제                                                                                                    |
| R<br>R<br>R<br>R<br>R<br>R<br>R<br>R<br>R<br>R<br>R<br>R<br>R<br>R<br>R<br>R<br>R<br>R<br>R                                                                                                    | 전치선택<br>그 서 제 클<br>플레소상당원외                                                                                                    | 전체혜제 침<br>교육안내<br>리<br>라정 근<br>: 김색<br>문서번호<br>20194970<br>20196247                                                        | 정문진 (930418       석변경     물창 변       실폐소/       센터정보       신터정보       시비부교와       고스       New       New                                                                                                    | 3 일반인 변경 3<br>경 일반인 변경 3<br>교육과정등록<br>유산택 드✓<br>PALS Provider<br>BLS Instructor                                                                                                    | N · · · · · · · · · · · · · · · · · · ·                                                                                                    | 24 \><br>참기 불합격 변경<br>합회 소개<br>관목보고서<br>검색 큰<br>이/14<br>이/20                                                                                                    | 한격변경       물학         한격변경       물학         이번       1         강사관리       1         강사관리       1         다하고 1       1         감하고 1       1         가수       1         159차       239차 | 법칙 ♥<br>김 빈경<br>Instructor N<br>김 비경<br>Instructor N<br>김 비경<br>Instructor N<br>김 비경<br>Instructor N<br>김 비경<br>Instructor N<br>Instructor N<br>Instructor | etwork                                                                           | 합역<br>* 최종<br>PreTEST통계<br>중계자료<br>중계자료                                            | ▼ • • • • • • • • • • • • • • • • • • •                                                                                                    | 지출은 "제출하기<br>성 교육관리<br>교육관리                                               | 합격 ✓<br>기" 버튼을 클릭하<br>보고서작성<br>교육보고서                    | 문관 교육과정등<br>서야 합니다. 30<br>교육과정공지문<br>수정 취소 삭제<br>수정 취소 삭제                                                                                                    |
| REAL<br>REAL<br>REAL<br>REAL<br>REAL<br>REAL<br>REAL<br>REAL                                                                                                    | 고서 제를         Important State         Important State | 전체해제 참<br>교육안내<br>리<br>라정 리<br>:<br>:<br>:<br>:<br>:<br>:<br>:<br>:<br>:<br>:<br>:<br>:<br>:<br>:<br>:<br>:<br>:<br>:<br>: | * 문진 (930418<br>적변경 불청 변<br>심폐소/<br>센터정보<br>【스트                                                                                                    | 함석       환석       1         경       일반인 변경       1         경       일반인 변경       1         교육과정등록       일       1         교육과정등록       교육       1         유선택       도·       1         PALS Provider       1       1         BLS Instructor       1       1         일반인 강사       1       1                                                                                                    | N · · · · · · · · · · · · · · · · · · ·                                                                                                    | 24     >       호기 보호국 변경       철리 소개       라고 보고서       다고 보고       다고 관리       이기4       이/20       이/30                                                                                                    | 한격변경 5 2 1<br>이 엔                                                                                                    | 법역 ♥<br>역 번경<br>Instructor N<br>- 성원<br>- 성원                                                                                                    | etwork<br>42: 평가설문통계<br>43: 통계자료<br>43: 통계자료                                     | 법역<br>* 최종<br>PreTEST통계<br>통계자료<br>통계자료                                            | ▼ • • • • • • • • • • • • • • • • • • •                                                                                                    | 제출은 "제출하기<br>3 교육관리<br>교육관리<br>교육관리                                       | 함격 ✓<br>''' 버튼을 클릭하<br>보고서작성<br>교육보고서<br>교육보고서          | 변값       교육과정등         사서야 합니다.       30         교육과정공지문       4재         수정       취소       4재         수정       취소       4재                                                                                                    |
| 교육보<br>교육보<br>(Particular<br>Particular<br>Partic                                                                                                    | 고서 제를         내리소사망         내리소사망         교육신택         교육신택         전체 9267         전체 9267         고육신택         -         -         -         -         -         -         -         -         -         -         -         -         -         -         -         -         -         -         -         -         -         -         -         -         -         -         -         -         -         -         -         -         -         -         -         -         -         -         -         -         -         -         -         -         -         -         -      -                                                                                                    | 전체체제 전<br>교육안내<br>리<br>라 <b>정 리</b><br>1 김색<br>문서번호<br>20196247<br>20195675<br>20196531                                    | 목근진 (930418       적변경     물침 변       적변경     물침 변       실패<소/                                                                                                    | 함석       환석       1         경       일반인 변경       1         경       일반인 변경       1         교육과정등록       2       1         교육과정등록       5       1         교육과정등록       5       1         교육과정등록       5       1         교육과정등록       5       1         교육과정등록       5       1         일반인 강사       5       1         BLS Provider       1       1         BLS Provider       1       1         1       1       1       1         1       1       1       1         1       1       1       1         1       1       1       1         1       1       1       1         1       1       1       1         1       1       1       1         1       1       1       1         1       1       1       1         1       1       1       1         1       1       1       1         1       1       1       1         1       1       1       1 | N         오기 합격 변경         종기 합격 변경         종기 합격         종기 합격         종기 합격         종기 합격         종기 합격         종기 합격         종기 합경         종기 합경         종기 합경         종기 합격         종기 합경         종기 합경         종기 합경         종기 합경         종기 합경         종기 합경         종기 합경         종기 합경         종기 합경         종기 합경         종기 합경         종기 합경         종기 합경         종기 합경         종기 합경         종기 합경         종기 합경         종기 합경         종기 합경         종기 합경         종기 합         종기 합         종기 합         종기 합         종기 합         종기 합         종기 합         종기 합         종기 합         종기 합         종기 합         종기 합         종기 합         종기 합         종기 합         종기 합 <td< td=""><td>24       &gt;         호기 보호국 변경          호기 보호국 변경          값          값       <!--</td--><td>한격 변경       불학         한격 변경       불학         이벤트       1         강사관리       1         감사관리       1         159 차       239 차         194 차       1         1차       1</td><td>김 빈 경       · · · · · · · · · · · · · · · · · · ·</td><td>etwork<br/>ale</td><td>법역<br/>* 최종<br/>PreTEST통계<br/>통계자료<br/>통계자료<br/>통계자료</td><td>✓ ✓  ✓ ✓ ✓ ✓ ✓ ✓ ✓ ✓ ✓ ✓ ✓ ✓ ✓ ✓ ✓ ✓ ✓ ✓ ✓ ✓ ✓ ✓ ✓ ✓ ✓ ✓ ✓ ✓ ✓ ✓ ✓ ✓ ✓ ✓ ✓ ✓ ✓ ✓ ✓ ✓ ✓ ✓ ✓ ✓ ✓ ✓ ✓ ✓ ✓ ✓ ✓ ✓ ✓ ✓ ✓ ✓ ✓&lt;</td><td>지 출은 "제 출 하 J<br/>3 교육관리<br/>3 교육관리<br/>4 교육관리<br/>1 교육관리<br/>1 교육관리<br/>1 교육관리</td><td>합격 ✓<br/>기" 버튼을 클릭하<br/>보고서작성<br/>교육보고서<br/>교육보고서</td><td>단간 교육과정등         나시야 합니다.       30         교육과정공지문       44         수정 취소 색제       수정 취소 색제         수정 취소 색제       수정 취소 색제</td></td></td<> | 24       >         호기 보호국 변경          호기 보호국 변경          값          값 </td <td>한격 변경       불학         한격 변경       불학         이벤트       1         강사관리       1         감사관리       1         159 차       239 차         194 차       1         1차       1</td> <td>김 빈 경       · · · · · · · · · · · · · · · · · · ·</td> <td>etwork<br/>ale</td> <td>법역<br/>* 최종<br/>PreTEST통계<br/>통계자료<br/>통계자료<br/>통계자료</td> <td>✓ ✓  ✓ ✓ ✓ ✓ ✓ ✓ ✓ ✓ ✓ ✓ ✓ ✓ ✓ ✓ ✓ ✓ ✓ ✓ ✓ ✓ ✓ ✓ ✓ ✓ ✓ ✓ ✓ ✓ ✓ ✓ ✓ ✓ ✓ ✓ ✓ ✓ ✓ ✓ ✓ ✓ ✓ ✓ ✓ ✓ ✓ ✓ ✓ ✓ ✓ ✓ ✓ ✓ ✓ ✓ ✓ ✓ ✓&lt;</td> <td>지 출은 "제 출 하 J<br/>3 교육관리<br/>3 교육관리<br/>4 교육관리<br/>1 교육관리<br/>1 교육관리<br/>1 교육관리</td> <td>합격 ✓<br/>기" 버튼을 클릭하<br/>보고서작성<br/>교육보고서<br/>교육보고서</td> <td>단간 교육과정등         나시야 합니다.       30         교육과정공지문       44         수정 취소 색제       수정 취소 색제         수정 취소 색제       수정 취소 색제</td> | 한격 변경       불학         한격 변경       불학         이벤트       1         강사관리       1         감사관리       1         159 차       239 차         194 차       1         1차       1                  | 김 빈 경       · · · · · · · · · · · · · · · · · · ·                                                                                                    | etwork<br>ale                                                                    | 법역<br>* 최종<br>PreTEST통계<br>통계자료<br>통계자료<br>통계자료                                    | ✓ ✓  ✓ ✓ ✓ ✓ ✓ ✓ ✓ ✓ ✓ ✓ ✓ ✓ ✓ ✓ ✓ ✓ ✓ ✓ ✓ ✓ ✓ ✓ ✓ ✓ ✓ ✓ ✓ ✓ ✓ ✓ ✓ ✓ ✓ ✓ ✓ ✓ ✓ ✓ ✓ ✓ ✓ ✓ ✓ ✓ ✓ ✓ ✓ ✓ ✓ ✓ ✓ ✓ ✓ ✓ ✓ ✓ ✓< | 지 출은 "제 출 하 J<br>3 교육관리<br>3 교육관리<br>4 교육관리<br>1 교육관리<br>1 교육관리<br>1 교육관리 | 합격 ✓<br>기" 버튼을 클릭하<br>보고서작성<br>교육보고서<br>교육보고서           | 단간 교육과정등         나시야 합니다.       30         교육과정공지문       44         수정 취소 색제       수정 취소 색제         수정 취소 색제       수정 취소 색제                                                                                                    |
| 교육보<br>② RS:<br>····································                                                                                                    | 전체선택<br>고서 제를<br>남태소상당와<br>대 전체 약 2007<br>교육선택<br>전체 9267<br>-<br>-<br>-                                                                                                    | 전체체제 전<br>교육안내<br>교육안내<br>리<br>라정 리<br>1 검색<br>문서번호<br>20196247<br>20196531                                                | 복변경     불청 변       특     클 릭       심폐소/       센터정보       시터정보       시비부교와       교       시방지와       지       지 | 함석       환석       환         경       일반인 변경       1         경       일반인 변경       1         교육과정등록       일         교육과정등록       교육과정등록         응신택       도·         응신택       도·         월반인 강사       명LS Provider         월LS Provider       대         일반인 강사       대         월도 Provider       1                                                                                                    | N          로인 변경       솔기 합격 변경         로양       자료실         교육과정리스트       5         건색시작일       2019.09.21         인19.09.21       07:50~17:35         2019.09.21       07:50~17:35         2019.08.27       09:30~17:20         2019.08.22       09:30~17:20         2019.08.23       09:00~17:00         2019.08.19       09:00~17:00         고타       "                                                                                                    | 24       >         절기 보ි여기 변경          철기 보 여기 전          값 문 보 고서          값 문 보 고서          값 진 적 관          이/14          이/20          기30          5/20                                                                                                    | 한격 변경       불학         한격 변경       불학         이벤트       1         강사관리       1         강사관리       1         159 차       2         194 차       1         1%       1                      | 법역 ♥<br>역 변경<br>instructor N<br>성관<br>성관<br>· 성원<br>· 성원<br>· 성원<br>· 성원<br>· 성원                                                                                                    | etwork<br>42 влудева<br>43 бялка<br>43 бялка<br>43 бялка<br>43 бялка<br>43 бялка | 법역           * 최종           PreTEST통계           동계자료           동계자료           동계자료 | <ul> <li>▼</li> <li>○ 국인 보고서 7</li> <li>수료증신청</li> <li>일괄신청</li> <li>일괄신청</li> <li>일괄신청</li> <li>일괄신청</li> </ul>                                                                                                    | 지출은 "제출하기<br>성 교육관리<br>고육관리<br>교육관리<br>고육관리                               | 함격 ✓<br>''' 버튼을 클릭하<br>보고서작성<br>교육보고서<br>교육보고서<br>교육보고서 | 문군       교육과정등         나시아 합니다.       30         교육과정공지문       440         수정       취소       440         수정       취소       400 |

| 리스트 교육보고서 | 강사관리 |
|-----------|------|
|-----------|------|

| 00<br>8191             |
|------------------------|
|                        |
| ക                      |
| TS관리                   |
| АНА                    |
| AHA Instructo<br>커뮤니티  |
| KACPR                  |
| KACPR<br>일반인강사<br>커뮤니티 |
| Q                      |

# 교육과정 리스트

| ķ           | 그아서테    | _,       |     | 0 Hai —,       | -                                                | 4    | 113 201 | <b>H</b>  | 24.48 |        |           |           | eCard    | 일괄신청   | 버튼을 클릭한다.  |
|-------------|---------|----------|-----|----------------|--------------------------------------------------|------|---------|-----------|-------|--------|-----------|-----------|----------|--------|------------|
| 4           | 전체 926건 | <br>! 검색 | 세구교 | 육신택 _∨         | 심역시역원 L                                          |      | 10.42   |           | 심젝    |        | * 최종7     | 적인 보고서 제를 | 들은 "제결   | 을 클릭하셔 | 야합니다. 30 ∨ |
| uctor<br>El | 선택      | 문서번호     | 코스  | 분류             | 교육일시                                             | 정원   | 차수      | 보고서       | 평가설문  | 평가설문통계 | PreTEST통계 | 수료증신청     | <u>ي</u> | 보고서작성  | 교육과정공지문    |
|             | -       | 20194970 | New | PALS Provider  | 2019.09.21 07:50~17:35<br>2019.09.22 07:55~12:55 | 0/14 | 159 차   | -         | 설문없음  | 통계자료   | 통계자료      | 일괄신청      |          | 교육보고서  | 수정 취소 삭제   |
| R<br>[사     | -       | 20196247 | New | BLS Instructor | 2019.08.27 09:30~17:35                           | 0/20 | 239 차   | -         | 설문없음  | 통계자료   | 통계자료      | 일괄신청      | 육관리      | 교육보고서  | 수정 취소 삭제   |
| 티           | 2       | 20195675 | New | 일반인 강사         | 2019.08.22 09:30~17:20<br>2019.08.23 09:00~12:20 | 0/30 | 194 차   | -         | 설문없음  | 통계자료   | 통계자료      | 일괄신청      | 교육관리     | 교육보고서  | 수정 취소 삭제   |
|             | -       | 20196531 | New | BLS Provider   | 2019.08.19 09:00~17:00                           | 5/20 | 1차      | eCard코드등록 | 설문등록  | 통계자료   | 통계자료      | 일괄신청      | 교육관리     | 교육보고서  | 수정 취소 삭제   |

|          | E-CODE                                                                                                    | 일괄 신청서                                                                                                    |  | X |  |  |  |  |  |  |  |
|----------|----------------------------------------------------------------------------------------------------|----------------------------------------------------------------------------------------------------|--|---|--|--|--|--|--|--|--|
| 교육명      | BLS Provider (2019-08-19 09:00~17:00)                                                                                                   |                                                                                                    |  |   |  |  |  |  |  |  |  |
| 신청자명     | 대한심폐소생협회 휴대폰번호 010-0000-0000                                                                                                    |                                                                                                    |  |   |  |  |  |  |  |  |  |
| 입금자명     | 입금자명                                                                                                    | Ë                                                                                                    |  |   |  |  |  |  |  |  |  |
| 입금계좌 정보  | 은행명 : 우리은행 / 계좌번호 : 10<br>** 주의사항<br>1) 합격, 불합격과 관계 없이 참석자에<br>2) 2)E-CODE 신청서 작성 후 입금확인<br>공휴일 제외)                                     | 은행명 : 우리은행 / 계좌번호 : 1005-600-913125 / 예금주 : (사)대한심폐소생협회<br>** 주의사항<br>1) 합격, 불합격과 관계 없이 참석자에 한하여 모두 준회원(회비)를 입금해야 합니다.<br>2) 2)E-CODE 신청서 작성 후 입금확인일로부터 3~4일 내에 E-CODE 발송이 완료됩니다.(주말 및<br>공휴일 제외) |  |   |  |  |  |  |  |  |  |
| 인원수      | 참석자수(재교육포함):4명, 힙                                                                                                    | 격자수:3명                                                                                                    |  |   |  |  |  |  |  |  |  |
| 총납부금액    | 120,000원                                                                                                    |                                                                                                    |  |   |  |  |  |  |  |  |  |
| 개인정보취급방침 | 대한심폐소생협회는 E-CODE를 신청함에 있어 원활한 제공을 위하여 위와같은 최소한의<br>개인정보를 필수항목으로 수집하고 있습니다. 모든 내용을 확인하신 후에 동의하여 주시기<br>바랍니다. 동의를 해 주셔야 E-CODE 신청이 완료됩니다. |                                                                                                    |  |   |  |  |  |  |  |  |  |

## ⑥ eCard 일괄신청 작성하기 (입금자명과 입금일자 입력 후 신청서 작성)

| Jecuiu                  | 22000    |         |              |                      |                     |                                                     |                                  |                   |          |
|-------------------------|----------|---------|--------------|----------------------|---------------------|-----------------------------------------------------|----------------------------------|-------------------|----------|
| George Carelon Aug      | · 심폐소생협회 | 고육안내 심펴 | 비소생술 알림마!    | 당 자료실                | 협회소개                | 이벤트 Instructo                                       | or Network                       |                   | 🕜 교육과정등록 |
|                         | ♠ TS관리   | 센터정보    | 교육과정등록       | 교육과정리스트              | 교육보고서 깅             | 사관리                                                 |                                  |                   |          |
| 다.<br><br>메인            | E-COD    | )E 단체 일 | 괄신청          |                      |                     |                                                     |                                  |                   |          |
| <b>ि</b><br>ाइख्रेय     |          |         | [7]E         | ] KACPR : 제 1차 BLS P | Provider (2019-08-0 | 총 신청자 5명 중<br>참석 4명, 불참석<br>합격 3명, 불합격<br>*불참석자는 일곱 | 중<br>학 1명<br>학 1명<br>괄신청에서 보이지 않 | ÷₽                |          |
| AHA<br>AHA Instructor   | 전체 4명    |         |              |                      |                     | *불합격이라도 큰                                           | 준회원 납부                           | 핸드폰 🗡 검색어를 입력하세요. | 검색       |
| 커뮤니티                    | 번호       | 과정      | 성명           | 교육일자                 | 합격                  | 군인                                                  | 재교육                              | 교육장소              | 순회원비     |
| KACPR                   | 4        | New     | 김길남 (860725) | 2019-08-08           | 합격                  | 일반인                                                 | 입금완료                             | KACPR             | 30,000원  |
| KACPR<br>일반인강사<br>커뮤니티  | 3        | New     | 신미애 (851014) | 2019-08-08           | 합격                  | 일반인                                                 | 입금완료                             | KACPR             | 30,000원  |
|                         | 2        | New     | 임경이 (940213) | 2019-08-08           | 불합격                 | 일반인                                                 | 입금완료                             | KACPR             | 30,000원  |
|                         | 1        | New     | 송은진 (930418) | 2019-08-08           | 합격                  | 일반인                                                 | 입금완료                             | KACPR             | 30,000원  |
| 강의조회                    | 합계       |         |              |                      |                     |                                                     |                                  |                   | 120,000원 |
| ট্র <u>ি</u><br>ইয়ন্তম | 일괄신청     |         | eCard 일괄신    | 청 버튼을 클릭             | 한다.                 |                                                     |                                  |                   |          |

## ⑤ eCard 일괄신청 명단

⑦ 대한심폐소생협회에서 교육보고서와 준회원 회비 확인 완료 후 eCard를 CPRVeify를 통해 발송 (소요기간 3~4일)

## 3. CPRVerify system 보고서 작성 후 제출

: CPRVerify 보고서 참고

## 4. CPRVerify를 통해 받은 eCard코드번호(12자리) 대한심폐소생협회 홈페이지에 입력

① CPRVerify eCard코드번호 화면

| Heart<br>Association.    | 42 Ag                                                                             |
|--------------------------|-----------------------------------------------------------------------------------|
| 드 정보 교육기관 강              | 사 내명단 eCards 수강생 Exams Verification Code Lookup 보고서                               |
| rc 코디네이터 대시보드 👘 명        | [단 KACPR BLS Provider (test) 교육 센터: Korean Association of Ce 명단이 성공적으로 업데이트되었습니다. |
| 치 사하 이에 메다 네             |                                                                                   |
| ·시·시영 <u>한대명한</u> [      | <u>CSV로 대로대기</u> <u>형단 편입</u>   <u>또는 형단 로기</u>                                   |
| FI: KACPR BL             | S Provider (test)                                                                 |
|                          |                                                                                   |
| 명단 ID                    | : 491415                                                                          |
| 설명                       | : KACPR BLS Provider (test)                                                       |
| 교육과정                     | : BLS: BLS for Healthcare Providers Course (Korean)                               |
| 교육과정 시작일                 | : 6 Aug 2019                                                                      |
| 교육과정 종료일                 | : 6 Aug 2019                                                                      |
| 교육과정 유효기간 만료일            | : August 2021                                                                     |
| 교육센터                     | : Korean Association of Cardiopulmonary Resuscitation                             |
| 교육 기관                    | : Korean Association of Cardiopulmonary Resuscitation (KACPR)                     |
| Country Trained In       | : SOUTH KOREA                                                                     |
| Location                 | : seoul                                                                           |
| 상태                       | : 잠긴 상태                                                                           |
| 수량                       | :1                                                                                |
| 주요 강사                    | : SONG KEUNJEONG(09150364257)                                                     |
| 보조 강사                    |                                                                                   |
| 추가 강사 1                  |                                                                                   |
| 추가 강사 2                  | 1                                                                                 |
| 추가 강사 3                  | 4                                                                                 |
| 추가 강사 4                  |                                                                                   |
| 추가 강사 5                  |                                                                                   |
| 추가 강사 6                  |                                                                                   |
| 추가 강사 7                  | 4                                                                                 |
| 추가 강사 8                  |                                                                                   |
| 추가 강사 9                  |                                                                                   |
| Concerned and the second |                                                                                   |

| * | 선 택 된 수 강 생 에 대 한 수 료 중 인 쇄 | VERIFICATION<br>CODE<br>NUMBER | 수강생 | FIRST TIME | 결과 | 수강생 이름(펄수)     | ECARD              | STUDENT<br>HANDOUT<br>>> 모두보<br>기 |
|---|-----------------------------|--------------------------------|-----|------------|----|----------------|--------------------|-----------------------------------|
| 1 | 8                           | 344e96711248                   |     | 예          | 합격 | HONG, KIL DONG | >><br>D3833A334EAC | >> Studen<br>Handout              |

## ② 대한심폐소생협회 홈페이지에 eCard코드번호 등록하기

|                  | <b>안심폐소생협회</b> 교육<br>crister of Carlot Neuropy Resolution | 육안내 심폐 | 소생술 알림 | 임마당 자료실 | 협회소개  | 이벤트  | Instructor Ne | etwork | 12                                   | 교육과정등록 |
|------------------|-----------------------------------------------------------|--------|--------|---------|-------|------|---------------|--------|--------------------------------------|--------|
|                  | ▲ TS 관리                                                   | 센터정보   | 교육과정등록 | 교육과정리스트 | 교육보고서 | 강사관리 |               |        |                                      |        |
| 이 이<br>이 이<br>메인 | 교유과적                                                      | 리스티    |        |         |       |      |               |        |                                      |        |
| ۵                |                                                           | 5 -1   |        |         |       |      |               |        |                                      |        |
| TS관리             | 교육선택                                                      | 三√ 세부  | 교육선택 Ξ | ▽ 검색시작일 | 법 검색  | 종료일  | 🗄 검색          |        |                                      |        |
| ана              | 전체 <mark>926</mark> 건 검색                                  |        |        |         |       |      |               |        | * 최종적인 보고서 제출은 "제출하기" 버튼을 클릭하셔야 합니다. | 30 🗸   |

| 커뮤니티           | 선택 | 문서번호     | 코스  | 분규             | 교육일시                                             | 정원   | 차수    | 보고서       | 평가설문    | 평가설문통계 | PreTEST통계 | 수료증신청 | 교육관리 | 보고서작성 | 교육과정공지문  |
|----------------|----|----------|-----|----------------|--------------------------------------------------|------|-------|-----------|---------|--------|-----------|-------|------|-------|----------|
| KACPR          | -  | 20194970 | New | PALS Provider  | 2019.09.21 07:50~17:35<br>2019.09.22 07:55~12:55 | 0/14 | 159 차 | -         | 설문없음    | 통계자료   | 통계자료      | 일괄신청  | 교육관리 | 교육보고서 | 수정 취소 삭제 |
| KACPR<br>일반인강사 | -  | 20196247 | New | BLS Instructor | 2019.08.27 09:30~17:35                           | 0/20 | 239차  | -         | 설문없음    | 통계자료   | 통계자료      | 일괄신청  | 교육관리 | 교육보고서 | 수정 취소 삭제 |
| 커뮤니티           | 2  | 20195675 | New | 일반인 강사         | 2019.08.22 09:30~17:20<br>2019.08.23 09:00~12:20 | 0/30 | 194 차 | -         | 설문없음    | 통계자료   | 통계자료      | 일괄신청  | 교육관리 | 교육보고서 | 수정 취소 삭제 |
| Q              | a. | 20196531 | New | BLS Provider   | 2019.08.19 09:00~17:00                           | 5/20 | 1차    | eCard코드등록 | 문동록     | 통계자료   | 통계자료      | 일괄신청  | 교육관리 | 교육보고서 | 수정 취소 삭제 |
|                |    |          |     |                |                                                  |      |       |           |         |        |           |       |      |       |          |
|                |    |          |     |                |                                                  |      |       |           | eCard코. | 드를 클릭  | 한다.       |       |      |       |          |
|                |    |          |     |                |                                                  |      |       | L         |         |        |           |       | ]    |       |          |

#### ③eCard 코드 등록 화면

| Kerza ke       | 만심폐소생협회<br>coatinel CafeAdmany Roadition | 교육안내 심폐소생술         | 알림마당         | 자료실          | 협회소            | 기 이벤트             | E Ins | tructor Network |      |                  |                       | 記》교육과정등록                    |
|----------------|------------------------------------------|--------------------|--------------|--------------|----------------|-------------------|-------|-----------------|------|------------------|-----------------------|-----------------------------|
|                | <b>↑</b> TS শ্                           | 리 센터정보 교           | 육과정등록 교육     | 과정리스트        | 교육보고/          | 너 강사관리            |       |                 |      |                  |                       |                             |
| <br><br>메인     | eCar                                     | rd Code 등록         |              |              |                |                   |       |                 |      |                  |                       |                             |
| े<br>राइस्टच   |                                          |                    | [7]Eł] KAC   | CPR : BLS Pr | ovider (2019-0 | 08-08 09:00 ~ 17: | 00)   |                 |      |                  | ΞV                    |                             |
| AHA            | 전체 <b>3</b> 명0                           | 수강 등록하셨습니다.        |              |              |                |                   |       |                 |      | 성                | 명 이름으로 검색             | 검색 30 ~                     |
| 커뮤니티           |                                          |                    |              |              |                |                   | 필기평가  |                 | 술기평  | 가                |                       |                             |
| KACPR          | 번호                                       | ID                 | 성명▲▼         | 참석           | 군인여부           | 필기점수              | 재시험   | 합격(21점이상)       | 술기평가 | 재시험              | 최종결과 🛦 🛛              | eCard Code                  |
| KACPR<br>일반인강사 | 3                                        | 1004kgna@naver.com | 김길남 (860725) | 참석           | Ν              | 24                | 121   | 합격              | 합격   | 15               | 합격                    |                             |
| 커뮤니티           | 2                                        | achsma@nate.com    | 신미애 (851014) | 참석           | Ν              | 23                | -     | 합격              | 합격   | ÷.               | 합격                    |                             |
| P              | 1                                        | s_ej4@hanmail.net  | 송은진 (930418) | 참석           | N              | 24                | 121   | 합격              | 합격   | υ.               | 합격                    |                             |
| 나믜교육<br>강의조회   |                                          |                    |              |              |                |                   |       |                 |      |                  |                       | eCard Code 등록               |
| 💆<br>র্ত্রগ্রস |                                          |                    |              |              |                |                   | 1     |                 |      |                  |                       |                             |
|                |                                          |                    |              |              |                |                   |       |                 |      | CPRVeri<br>코드(12 | ify 홈페이지아<br>자리) 복사해서 | 서 복사해서 학생별로 eCa<br>  붙여넣는다. |

#### 5. 교육생 eCard 확인방법

## ① 마이페이지-교육조회에서 eCard 출력 확인

| 대한심폐소생협회<br>Rest Austria d'Catébhavay Resolution | 교육안내 심펴 | 소생술 알림마당 | 자료실 | 협회소개 이벤트 | Instructor Network |
|--------------------------------------------------|---------|----------|-----|----------|--------------------|
| - TRANSPORT                                      |         | 교육 조회    | ~   | 2        | 5                  |
| ♠ 마이페이지 ∽                                        | 교육조회    | ~        |     | 1        | 회원정보 비밀번호변경 회원탈퇴   |

| 교육 조회 | 강사증 조회 | 교육내역 조회 | 회비 환불하기 | 교육기관에 문의하기 | 협회에 문의하기 |
|-------|--------|---------|---------|------------|----------|
|-------|--------|---------|---------|------------|----------|

| 1.2<br>신<br>2.고<br>3.e | 018년 12월 26일<br>규발급 3만원으<br>1육 마지막날 기<br>Card 출력후 새로 | 일 홈페이지 개편 전 신<br>로 표기되어도 재발급<br>준 2019년 6월 1일 이<br>로고침(F5)을 하시면 | 신청하였던 수<br>국일 경우 1만<br> 후에 받은 K<br>일반인 기초/ | 료증은 수료증 발<br>원만 입금해주시기<br>ALS, KBLS, DAL<br>/심화는 "교재안니 | 급여부 반영<br>기바랍니다.<br>5, 일반인 교<br>배"를 받을 수 | l이 불가능하<br>육은 eCard<br>= 있습니다. | 여 기존에 빌<br>로만 발급이 | 발급 받았어도 신규발<br>가능합니다 | 급으로 보이는점 안내드립니다. | eCard코드출력 버튼을 클릭하면 아래의 창이 활성<br>화 된다. |
|------------------------|------------------------------------------------------|-----------------------------------------------------------------|--------------------------------------------|--------------------------------------------------------|------------------------------------------|--------------------------------|-------------------|----------------------|------------------|---------------------------------------|
| 번호                     | 문서 No.                                               | 과정                                                              | 강사                                         | 교육일                                                    | 선정<br>미선정                                | 합격<br>불합격                      | 강사<br>지원          | PreTest<br>교육평가      | 교육기관             | 수료경 1) 교육상태<br>교육비출력                  |
| 13                     | 20196531                                             | BLS Provider                                                    | 송근정                                        | 2019.08.08                                             | 선정                                       | 합격                             | 가능                | PreTest 없음           | 기타] KACPR        | 취소불가<br>검증코드출력<br>기부금신청               |
|                        |                                                      |                                                                 |                                            |                                                        |                                          |                                |                   |                      |                  |                                       |

| ٨                         | 마이페이지                                                 |                                            | ې<br>د ب               | 2 조히                         |                             | ÷                 |           |                       |             |    | 원정보 비 | 밀번호변경 회원탈퇴    |
|---------------------------|-------------------------------------------------------|--------------------------------------------|------------------------|------------------------------|-----------------------------|-------------------|-----------|-----------------------|-------------|----|-------|---------------|
|                           |                                                       |                                            |                        |                              | 고유 e                        | Card C            | ode 왈(    | 성화 안내문                |             | ×  |       |               |
|                           | 교육 조회                                                 | (1) 고<br>(2) 고                             | 유 eCard C<br>유 eCard C | ode : dfdsg123<br>ode 활성화 안니 | 34567<br>배문을 참조             | 교육생 이름<br>하여 아래 C | : SONG, E | EUNJIN<br>사이트로 접속하여 { | 신청하시기 바랍니다. |    | 협호    | 에 문의하기        |
| 1. 2<br>신<br>2. 교<br>3. e | 018년 12월 26일<br>1규발급 3만원으<br>2육 마지막날 기<br>Card 출력후 새를 | 실 홈페이:<br>로 표기도<br>준 2019년<br>로고침(F5)을 하시면 | 일반인 기초/                | CPRveri<br>'심화는 "교재안니        | <b>fy 사이트 E</b><br>제"를 받을 수 | 바로가기<br>• 있습니다.   | 검증코       | 드 활성화 안내문 더           | 운로드         |    |       |               |
|                           |                                                       |                                            |                        |                              |                             |                   |           |                       |             |    |       |               |
| 번호                        | 문서 No.                                                | 과정                                         | 강사                     | 교육일                          | 선정<br>미선정                   | 합격<br>불합격         | 강사<br>지원  | PreTest<br>교육평가       | 교육기관        | 수료 | 증(회비) | 교육상태<br>교육비출력 |
| 13                        | 20196531                                              | BLS Provider                               | 송근정                    | 2019.08.08                   | 선정                          | 합격                | 가능        | PreTest 없음            | 기타] KACPR   | 검증 | 코드출력  | 취소불가<br>기부금신청 |

### 교육생을 위한 CPRverify 검증 코드 활성화 안내문

| Ú Ĥ  | nerican<br>eart<br>isociation.<br>e is why: | CPRV                      | erify             |                         | Language Crigtish                     | (Stat.Dat.)          |
|------|---------------------------------------------|---------------------------|-------------------|-------------------------|---------------------------------------|----------------------|
| Home | Information                                 | Add Course                | My Preferences    | My Courses and Feedback | Verification Code Lookup              | Find Training Center |
| Ad   | Id A Co<br>se enter the ver                 | UTSE<br>infication code n | umber provided by | your instructor.        | Add<br>Ventication Code<br>Add Course | A Course             |

10. 이제 My Courses and Feedback(나의 교육과정 및 피드백)페이지로 이동합니다.

| American<br>Heart<br>Association.<br>Iffe is why: | <b>CPRV</b> erify     | - 3              |              | Language Er        | glish 🔽          | ( <u>Sian Out.</u> ) |
|---------------------------------------------------|-----------------------|------------------|--------------|--------------------|------------------|----------------------|
| Home Information                                  | Add Course My Prefere | ences My Courses | and Feedback | Certificate Lookup | Find Training Ce | nter                 |
| Actions A                                         | dd A Course           |                  |              |                    |                  |                      |
| My Cours                                          | es                    |                  |              |                    |                  |                      |
| DISCIPLINE                                        | COURSE NAME           | LANGUAGE         | CERTIFICATE  | PRINT              | ECARD            | COURSE<br>FEEDBACK   |

11. 교육과정 피드백 링크를 사용할 수 없는 경우 강사 또는 교육기관에 문의하여 교육 보고서 명단이 제출된 상태인지 확인해야 합니다. (교육 보고서 작성 및 제출이 완료되지 않았다면 교육 과정 피드백을 제출할 수 없습니다)

12. Give Feedback(피드백 보내기)을 클릭하고 6가지 질문에 답하십시오.

13. 설문지를 작성한 후 Create Course Feedback(교육과정 피드백 작성)버튼을 클릭하면 다시 교 육과정 목록으로 돌아가며 이제 교육생의 교육 내역을 열람할 수 있고 언제든지 본인의 eCard(합 격 후 교육 기관에서 제공할 예정)를 인쇄할 수 있습니다.

| BASIC LIF                                                                         | E SUPPORT                                                           |
|-----------------------------------------------------------------------------------|---------------------------------------------------------------------|
| BLS<br>Provider                                                                   | American<br>Heart<br>Association.                                   |
| HONG, F                                                                           |                                                                     |
| has successfully completed the                                                    | e cognitive and skills evaluations                                  |
| in accordance with                                                                | the curriculum of the                                               |
| American Heart Association Basic I                                                | .ife Support (CPR and AED) Program.                                 |
| Date Completed                                                                    | Expiration Date                                                     |
| 6 Aug 2019                                                                        | Aug 2021                                                            |
| Training Center Name                                                              | Instructor Name                                                     |
| Korean Association of Cardiopulmonary Resuscitation                               | SONG KEUNJEONG(09150364257)                                         |
| Training Center ID                                                                | Instructor ID                                                       |
| ZZ20204                                                                           | 09150364257                                                         |
| Training Center City, Country                                                     | eCard Code                                                          |
| Seoul, SOUTH KOREA                                                                | D3833A334EAC                                                        |
| Training Site Name<br>Korean Association of Cardiopulmonary Resuscitation (KACPR) | QR Code                                                             |
| To view or verify authenticity, students and employers should sc.                 | an this QR code with their mobile device or go to www.cprverify.org |
| © 2016 American Heart Associatio                                                  | n. All rights reserved. 15-2800 7/16                                |
| BASIC LIFE SUPPORT                                                                | BASIC LIFE SUPPORT                                                  |
| BLS<br>Provider<br>HONG, KIL DONG                                                 | Training<br>Center Name<br>Training<br>Center D Z220204             |
| The above individual has successfully completed the cognitive and skills          | Training Center Seoul, SOUTH KOREA                                  |
| evaluations in accordance with the curriculum of the American Heart               | Training                                                            |
| Association Basic Life Support (CPR and AED) Program.                             | Site Name rean Association of Cardiopulmonary Resuscitation (KACI   |
| 6 Aug 2019 Aug 2021 D3833A334EAC                                                  | Name SONG KEUNJEONG(09150364257)<br>Instructor ID 09150364257       |

#### \*\* AHA eCards sample(Certificate and wallet size)